## 【 Googleアカウントの作成手順 】

Googleアカウントをお持ちでない方は以下の手順に従い取得をお願いいたします。

1. ブラウザで「https://accounts.google.com/signup?hl=ja」のURLのページを開きます。※「Googleアカウント作成」と検索しても良いです。 アカウントを作成のための入力画面が表示されます。

| Google アカウント                                         | の作成                                                        |  |
|------------------------------------------------------|------------------------------------------------------------|--|
| 1 つのアカウントで Google サービスすべてを                           |                                                            |  |
| 1 OPT-A-851220-IMPERT online Shruppa-Confidencessata | ユーザーもを選択                                                   |  |
| 8 M 6 🖬 👯 🕨                                          | ©gmail.com<br>職臣のメール:アドレスを使用する                             |  |
|                                                      | パスワードを作成                                                   |  |
| しいつでも、一方配こ<br>デバイスを切り着えても、単型の機をから失実を抱かられます。          | パスワードを用入力                                                  |  |
|                                                      | 金年月日                                                       |  |
|                                                      | n 7 n                                                      |  |
|                                                      | MMR-TCREAS E                                               |  |
|                                                      | MINU                                                       |  |
|                                                      | 場気のメール アドレス                                                |  |
|                                                      | 77xA-b08-bA-5<br>☐ 000000000000000000000000000000000000    |  |
|                                                      | プラウザロデフォルトのホームページとは、プラウザ<br>発展でと最新に見たられらハーンです。             |  |
|                                                      | ひボットによる種類でないことを範疇<br>□ この確認をスキップします(単語の確認が必要<br>にとなる社会のます) |  |
|                                                      | 650                                                        |  |
|                                                      | 7+2+83.0)<br>C ← B                                         |  |
|                                                      | ann .                                                      |  |
|                                                      | Geople (64)(100)(27)(47)(5-10)(5-CR                        |  |
|                                                      | 100XF9/2                                                   |  |
|                                                      | COMMINGERENRECTICS. 2858CR                                 |  |

2. 各項目を入力します。

| Google アカウントの作成<br>1 名前<br>ハイブリッド システム<br>2 ユーザー名を選択<br>Smyline hybridsystem 1234 @gmail.com<br>現在のメールアドレスを使用する<br>パスワードを存成<br>・・・・・・・・・・・・・・・・・・・・・・・・・・・・・・・・・・・ | <ul> <li>①【名前】:名前を入力してください。</li> <li>②【ユーザ名を選択】:任意の値で良いです。<br/>※半角英字、数字、ピリオドが使用できます。</li> <li>③【パスワードを作成】:8文字以上で入力してください。<br/>※不正ログイン防止のため、なるべく文字数が多く、<br/>分かりづらいパスワードにしましょう。<br/>※絶対に忘れないようにしてください。</li> <li>④【生年月日】:誕生日を入力してください。</li> <li>④【生年月日】:認証のための単語入力です。<br/>※画像に表示されている文字列を入力します。</li> <li>⑦【国/地域】:日本を選択してください。</li> <li>⑧「Googleの利用規約とプライバシーポリシーに同意します。<br/>のボックス(ロ)をクリックします。</li> <li>⑨下記項目は入力が任意ですので、入力しなくても大丈夫で<br/>・携帯電話<br/>・現在のメールアドレス</li> <li>全て、入力し終えたら「次のステップ」をクリックします。</li> </ul> |
|----------------------------------------------------------------------------------------------------|----------------------------------------------------------------------------------------------------|
| <ul> <li>● + + + + + + + + + + + + + + + + + + +</li></ul>                                                                                                    | <ul> <li>⑧「Googleの利用規約とプライバシーポリシーに同意します。のボックス(口)をクリックします。</li> <li>⑨下記項目は入力が任意ですので、入力しなくても大丈夫で・携帯電話・現在のメールアドレス</li> <li>全て、入力し終えたら「次のステップ」をクリックします。</li> </ul>                                                                                                    |

3. 下図のように「アカウント作成完了画面」が表示されます。

| Google                                                                                                    | III O smyline.hybridsystem1234@gmail.com +            |  |  |
|----------------------------------------------------------------------------------------------------|-------------------------------------------------------|--|--|
|                                                                                                    | アプリの記述。お知ら社の施認、アカウン<br>トの編集はこちらから                     |  |  |
|                                                                                                    | ようこそ システム さん                                          |  |  |
|                                                                                                    | あなたの新しいメール アドレスに smyline hybridsystem1234@gmail.com 1 |  |  |
| Google アカワントを特徴していただきありがとうございます。このアカワントを利用して、YouTube チャンネルを整体した<br>り、ビザオハングアントを勝手で楽しんだろ、Google マップにお知に入りの場所を保存したりできます。 |                                                       |  |  |
|                                                                                                    | 8017 S                                                |  |  |
|                                                                                                    | 8 🖂 💿 🖬 🐹 🕨 8                                         |  |  |
|                                                                                                    |                                                       |  |  |

 
 ①あなたに付与されたGmailメールアドレス (GoogleアカウントID)が表記されています。 こちらがログインIDとなりますので 申込書にご記入ください。

以上で、アカウントの作成は終了です。

 Googleアカウントについて詳しくは、Googleヘルプをご覧ください。 Googleヘルプ https://support.google.com/